## Подключение Счетчика числа посетителей

### А. Спецификация оборудования

Питание: Зв;две батареи тип AA(пальчик) Потребляемая мощьность:Transmitter 240µA Receiver 320µA Bec: Transmitter 90g (inclusive of battery) Receiver 95g (inclusive of battery) Габариты : 68 x 42 x 22 mm Максимальное рабочее расстояние : 6m Максимально отображаемое кол-во проходов:999,999 Рабочие частоты : инфракрасный сенсор,радиопередатчик (433MHz) Установка:фронтальная,боковая

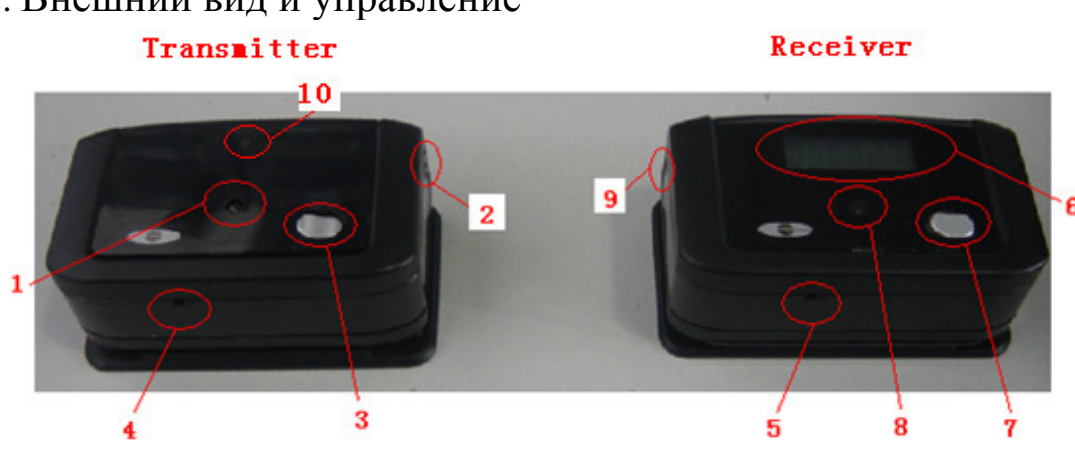

### В. Внешний вид и управление

1. инфракрасный диод фронтальный Transmitter LED 1

2. инфракрасный диод боковой Transmitter LED 2

#### 3. кнопка 1

4. переключатель 1 – переключение работы режимов transmitter фронтальный LED1, боковой LED 2

5. переключатель 2 – переключение работы режимов receiver фронтальный LED1,боковой LED 2.

#### 6. LCD монитор

- 7. кнопка 2
- 8. инфракрасный диод фронтальный Receiver LED 1
- 9. инфракрасный диод боковой Receiver LED 2
- 10. красный индикатор наличия подключения

## C. Operation

1. установочная площадка для монтажа в нутрии помещений.( photo 1)

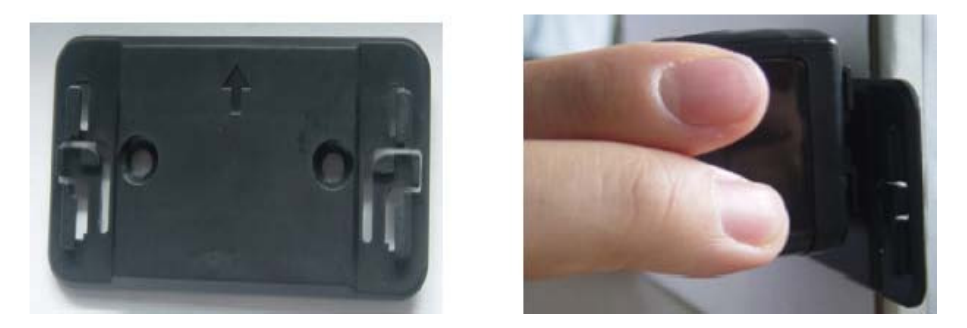

Photo 1(a): установка площадки 1(b) установка компонентов счетчика

2. соореентируйте компонеты относительно друг друга.( photo 2)

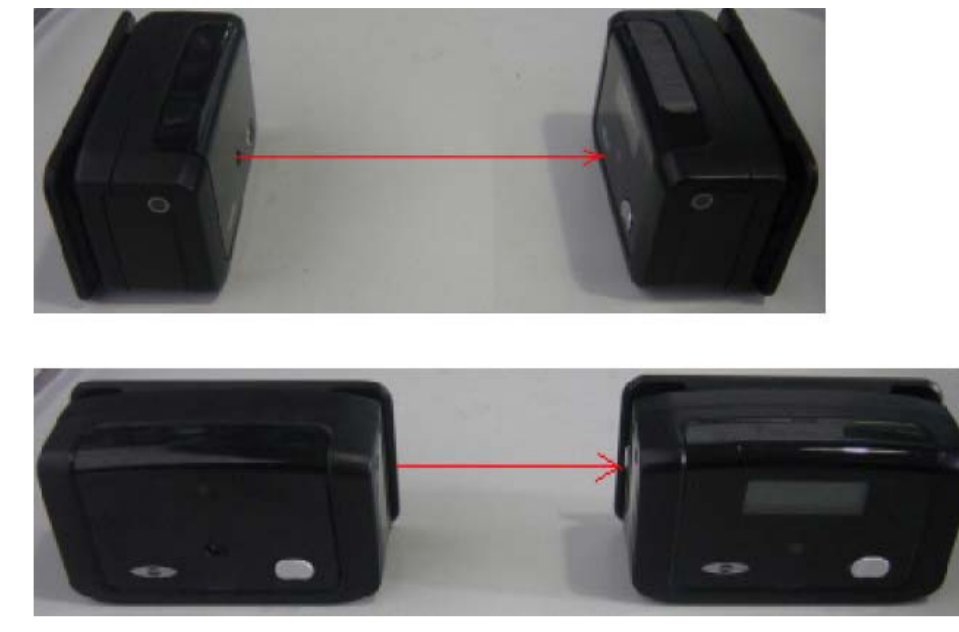

Photo 2

3. переключите переключатели 1,2 согласно вашей установке

4. если приемник и передатчик соореентированны не правильно то на LCD мониторе загорится надпись"error" (photo 4). Если правильно то 000000 (photo 5).

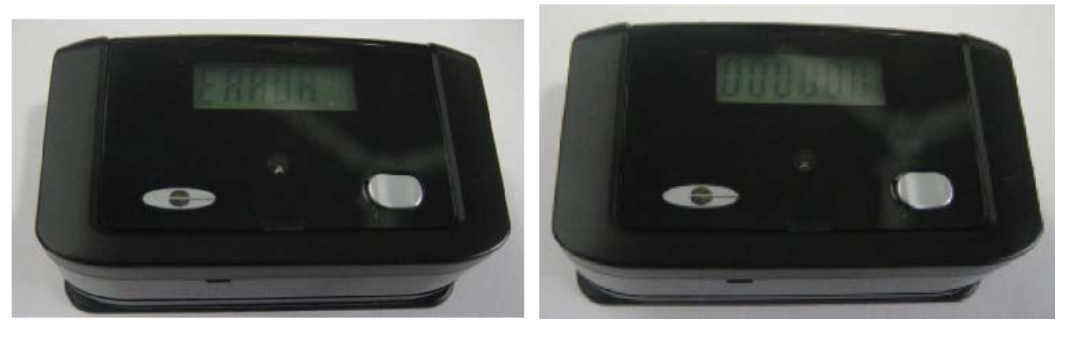

Photo 4 Photo 5

1 Transmitter – нажмите и удерживайте кнопку 1 для включения или отключения . Однократное нажатие кнопки 1 приведет к принудительному сбросу данных в компьютер

2 Receiver – нажмите и удерживайте кнопку2 более 2сек ,LCD монитор включится. Нажмите и удерживайте кнопку 2 более 2 сек, LCD монитор выключится. При включенном мониторе однократное нажатие кнопки два приведет к обнулению экрана и памяти счетчика

3 Для подключения к компьютеру используйте USB-рессивер

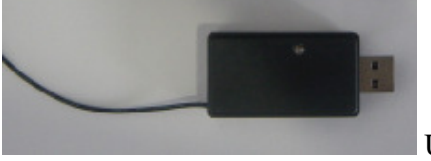

USB receiver/cable

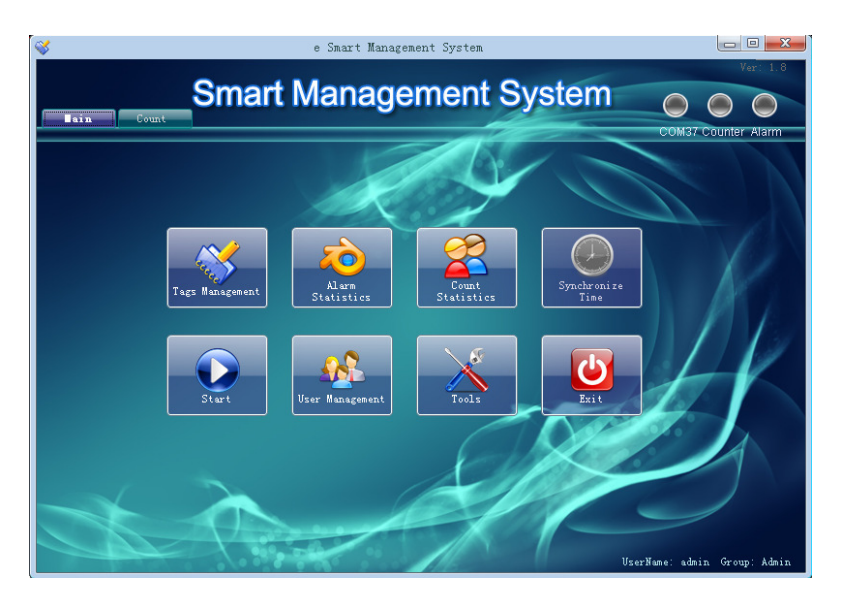

### Программное обеспечение

Подключение счетчиков посетителей

1. Подключаем USB приемник к компьютеру. Драйвер автоматически установится.

| 2. Если драйвер не установился и появилось окно |                                                                                                    |  |  |
|-------------------------------------------------|----------------------------------------------------------------------------------------------------|--|--|
| Hardware Update Wizard                          |                                                                                                    |  |  |
|                                                 | Welcome to the Hardware Update<br>Wizard                                                                                          |  |  |
|                                                 | This wizard helps you install software for:                                                                                       |  |  |
| 4991                                            | USB Serial Port (COM3)                                                                                                    |  |  |
|                                                 | If your hardware came with an installation CD or floppy disk, insert it now.                                                      |  |  |
|                                                 | What do you want the wizard to do?                                                                                                |  |  |
|                                                 | <ul> <li>Install the software automatically (Recommended)</li> <li>Install from a list or specific location (Advanced)</li> </ul> |  |  |
|                                                 | Click Next to continue.                                                                                                    |  |  |
|                                                 | < Back Next > Cancel                                                                                                    |  |  |

- **3.** Выбираем «установить из указанного места» и задаем путь к папке CDM 2.04.16 WHQL Certified
- 4. во время установки запоминаем номер сот-порта

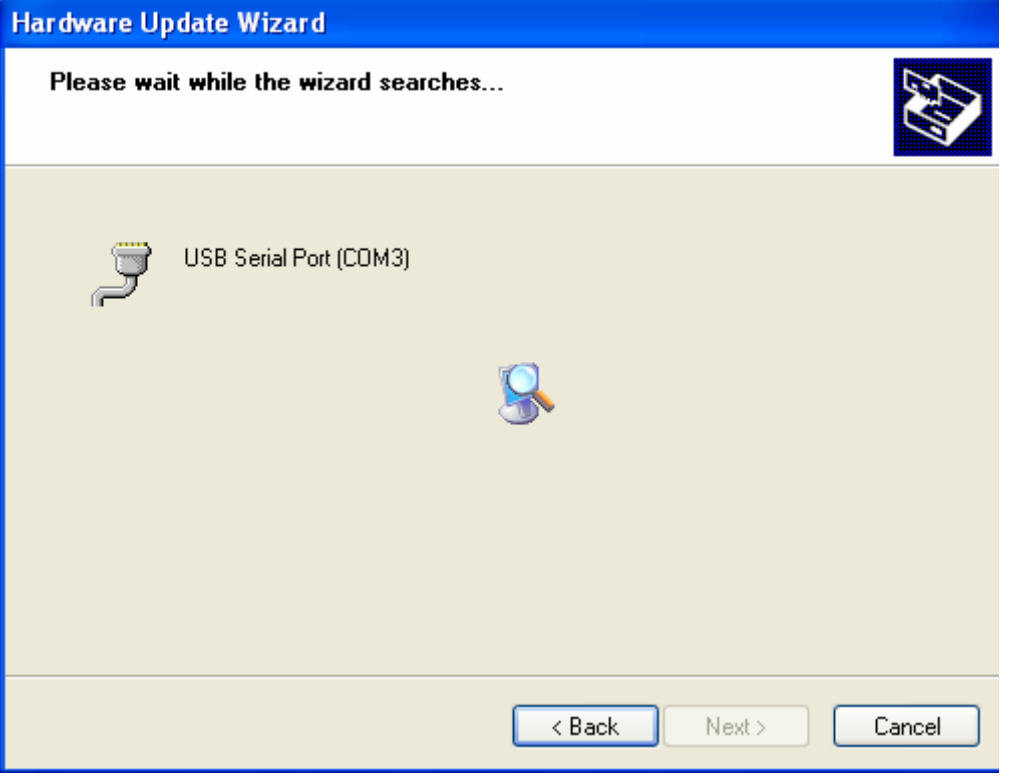

- 5. Нажимаем «Finish»
- 6. Устанавливаем программу «eSmart management»

7. Если на компьютере установлена система Windows XP-то

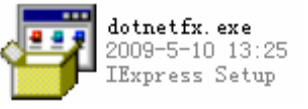

сперва запускаем папку «dotnetfx.exe»

8. Если система Vista или Windows 7 то «dotnetfx.exe» запускать не надо.

для установки Smart Tag Management Software-запускаем

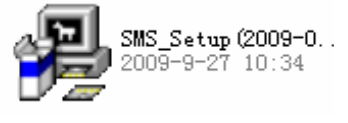

Запуск программы.

- 1. Запускаем программу Smart Management System
- 2. Появится окно

папку

| <b>\$</b> | Login           |             |
|-----------|-----------------|-------------|
|           | Smart Manage    | ment System |
| Est       | UserName: admin | ~           |
|           | Password:       |             |
|           | <u>o</u> k      | Cancel      |

3. нажимаем «ок»

## 4. Попадаем на главную

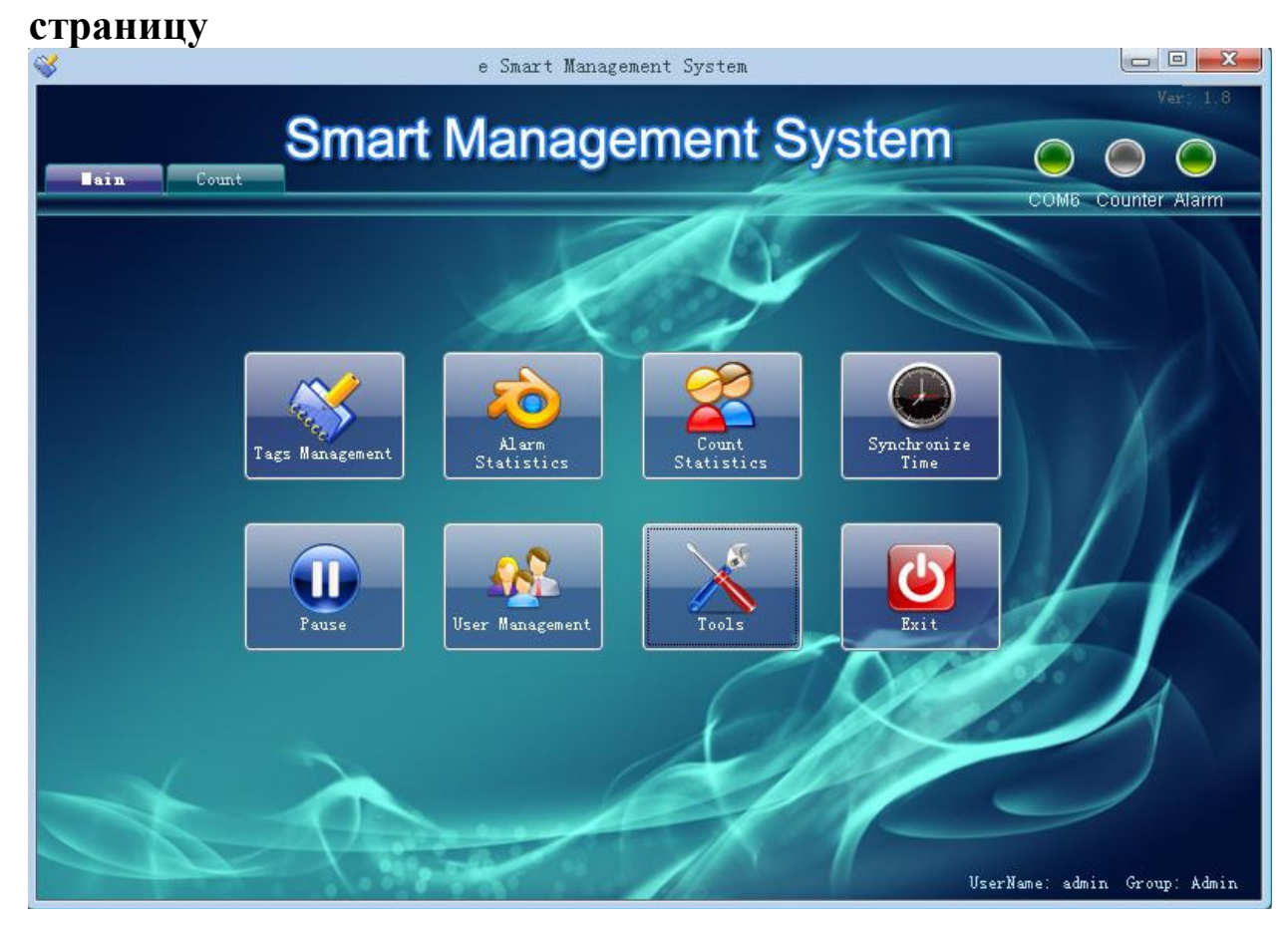

# 5. Нажимаем иконку «tools»

|                | Configuration Form    |        |
|----------------|-----------------------|--------|
| System Network |                       |        |
| Serial Port:   | COM4                  | ~      |
| Language:      | English               | ¥      |
| Branch:        | Name of the store     |        |
|                | Alarm alert activated |        |
|                |                       |        |
|                | OK                    | Cancel |

И выбираем номер сот-порта (запомнили при установке)

Для сброса данных – во вкладке «Network» В строке «ТО» вводим адрес электронной почты.

| Cor            | ifiguration Form |
|----------------|------------------|
| System Network |                  |
| To:            |                  |
| From:          | wujtao@126.com   |
| Account:       | wujtao           |
| Password:      | ******           |
| Mail Server:   | smtp.126.com     |
|                | OK Cancel        |

- 6. На главной странице должны загореться зеленым иконки «сом» затем через 15-30секунд «counter»(счетчики посетителей должны быть включены)
- 7. Если не загорелась «conter» нажать и отпустить кнопку на счетчике с дисплеем
- 8. Приблизительно через 15 минут начнется сброс данных
- 9. Данные можно просмотреть в иконке «count statistics» на главной странице.

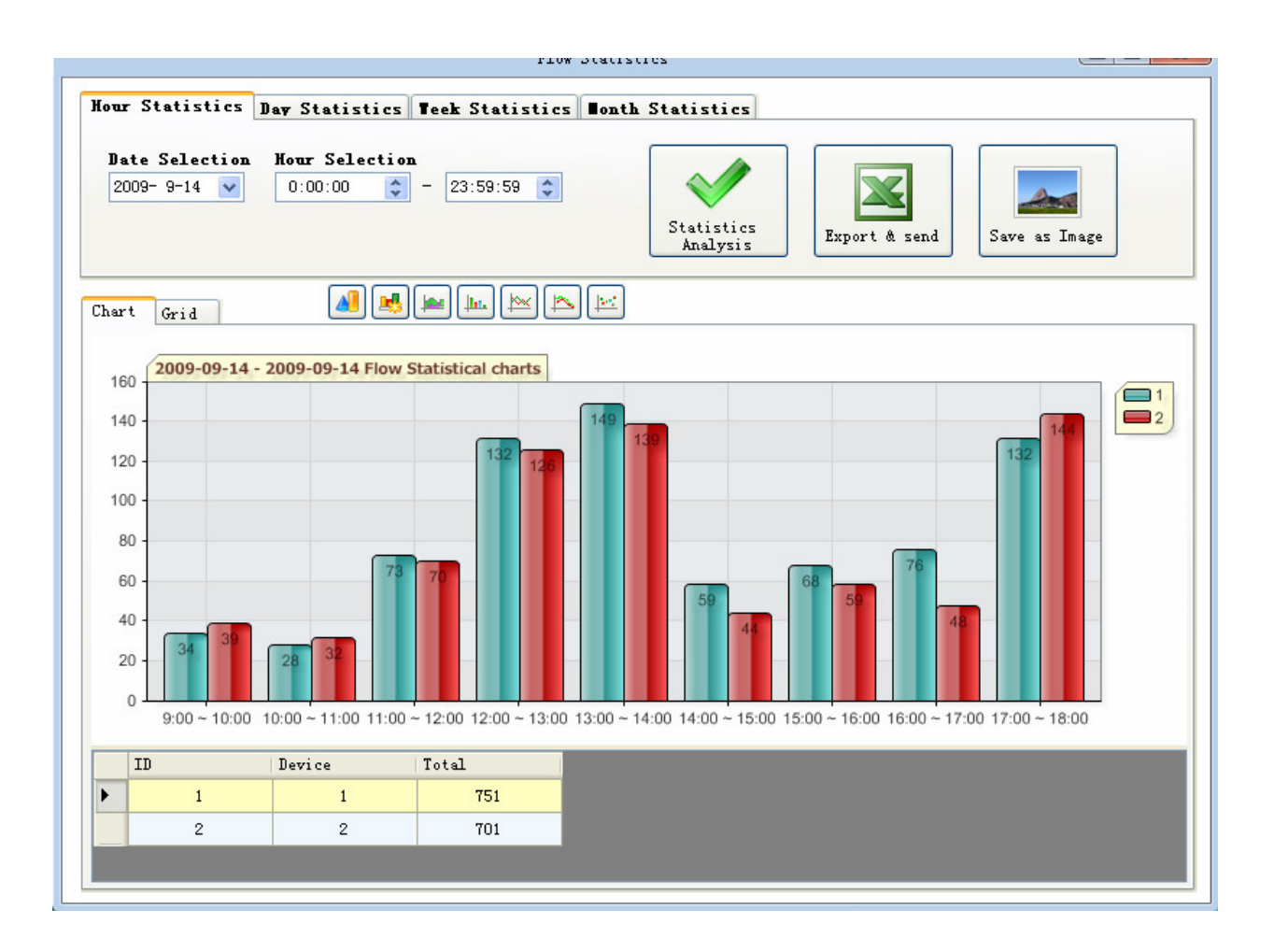

Выбираем вкладку «Hour Statistics» для просмотра статистики по часам, «Day Statistics »-по дням, «Week Statistics»-по неделям, «Month Statistics»-по месяцам, и нажимаем иконку «Statistics Analysis»

Для сохранения и сброса данных нажимаем иконку «Export & send» И выбираем соответствующее действие.